döcomo

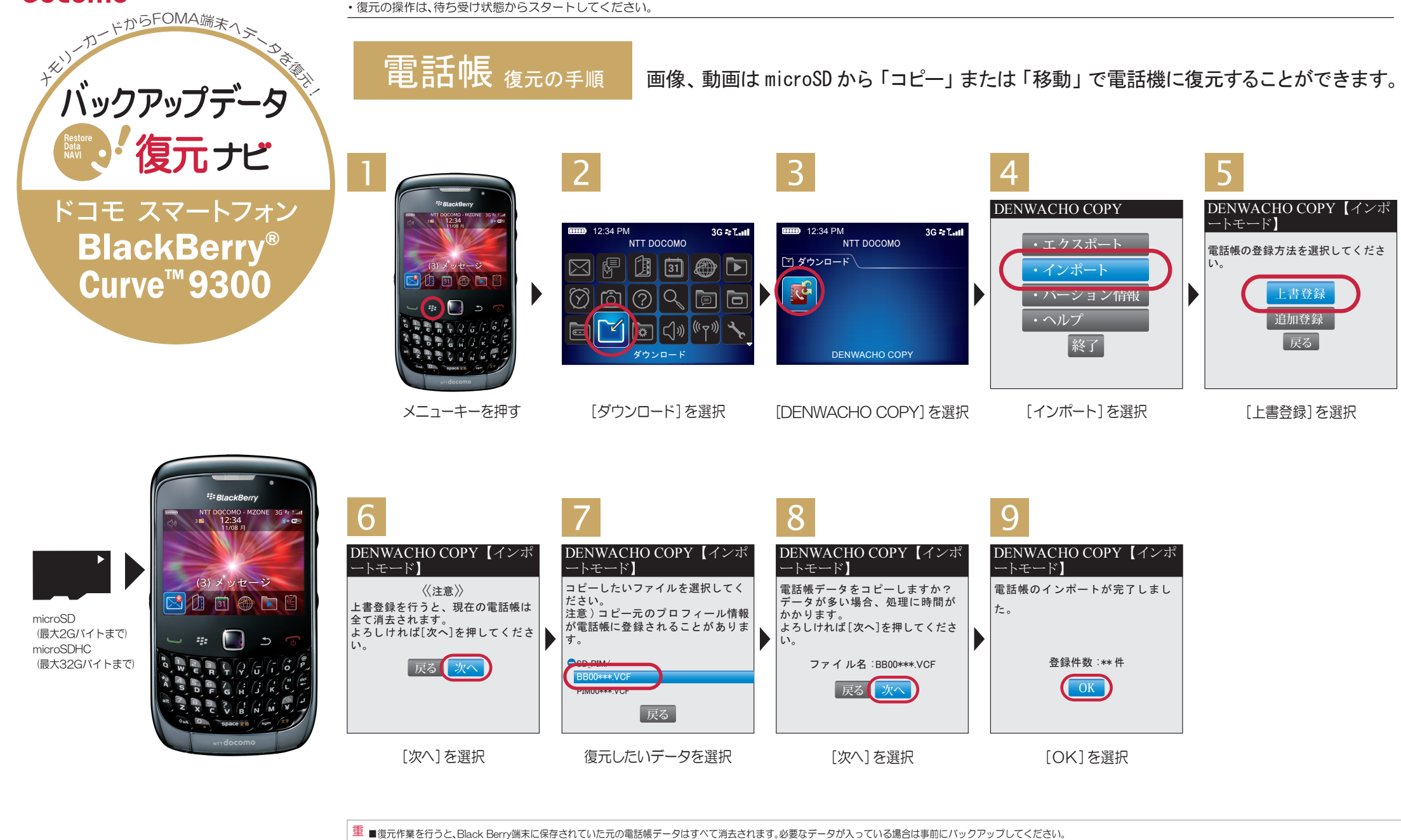

要■FOMA端末の故障や修理、機種変更やその他の取り扱いなどによって、万が一、登録された情報内容が消失してしまうことがあっても、当社としては責任を負いかねます。

注 ■あらかじめ「DENWACHO COPY」をインストールのうえ、ご利用ください。ドコモのホームページからダウンロードできます。■Black Berry Bold 9300以外の機種でバックアップされた電話帳データは正しく復元できないことがあります。 ■復元中にデータ登録可能件数の上限に達した場合、それ以降のデータは復元されません。■メモリーカード取り扱い時には、次のことにご注意ください。ロ水に濡らしたり、傷をつけたりしないでください ロ正しい挿入方向をご確認のうえ、 意 ご使用ください ロデータ処理を行っているときは絶対にBlack Berry端末から抜いたり、電源を切らないでください ■microSDの製造メーカやClassによって、動作しない場合があります。

復元手順は、お買い上げ時の設定からの操作です。 注 お客様の設定により手順が異なることがあります。 意っ

※BlackBerry® および関連する名称、ロゴは、Research in Motion Limited の商標および登録商標です